# Resubmit an Assignment

Last Modified on 09/07/2025 2:41 pm HKT

# Overview

- By default, Blackboard assignment allows single attempt.
- You should go through Assignment Instructions, and Details & Information before submitting your attempts.
- To learn more about assignment submission:

#### Ultra Course View (Ultra)

- Blackboard Help: Submit Assignments (https://help.blackboard.com/Learn/Student/Ultra/Assignments/Submit\_Assignments)
- Blackboard Help: Assessment Submission Confirmation (https://help.blackboard.com/Learn/Student/Ultra/Assignments/Submit\_Assignments/Confirmation)
- Blackboard Help: Common Questions About Assignments (https://help.blackboard.com/Learn/Student/Ultra/Assignments/Assignments\_FAQ)

#### Original Course View (Original)

- Blackboard Help: Submit Assignments (https://help.blackboard.com/Learn/Student/Original/Assignments/Submit\_Assignments)
- Blackboard Help: Common Questions About Assignments (https://help.blackboard.com/Learn/Student/Original/Assignments/Assignments\_FAQ)

The following suggests what you could do if you need to submit an additional attempt to an assignment.

# Submit a new attempt (Ultra)

Access the assignment on the Content page. If an assignment allows multiple attempts and you haven not used them all, the remaining number of attempts will be displayed when you access the assignment.

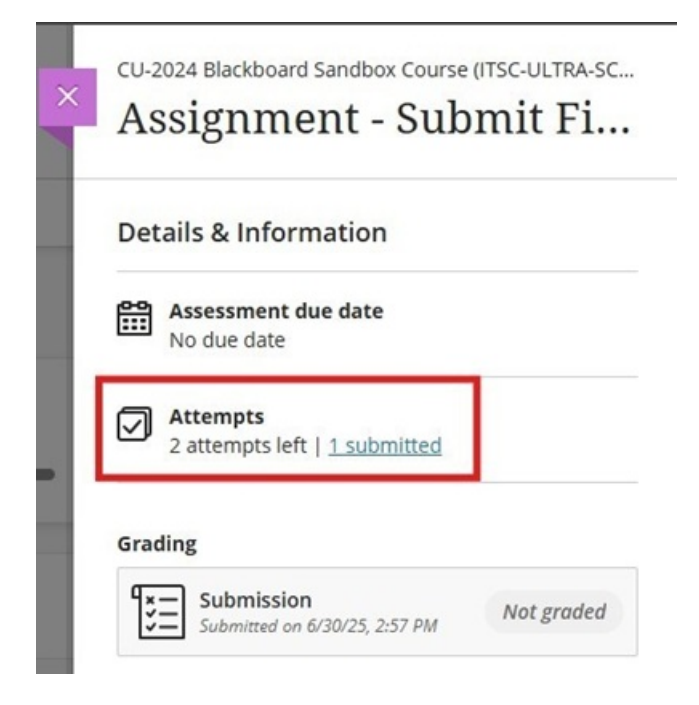

To learn how to attach files and submit your assignments, please refer to Blackboard Help: Submit Assignments (https://help.blackboard.com/Learn/Student/Ultra/Assignments/Submit\_Assignments).

After submitting, ensure you receive and keep the confirmation of your submission: Blackboard Help: Assessment Submission Confirmation (https://help.blackboard.com/Learn/Student/Ultra/Assignments/Submit\_Assignments/Confirmation).

Please note that students cannot delete or overwrite previous submissions.

## Submit a new attempt (Original)

Access the assignment in the content area (e.g., Course Contents). If an assignment allows multiple attempts and you have not used up the number of attempts, you will see a 'Start New' button on the 'Review Submission History' page. You can start and submit a new attempt then.

| Review Submission History: Assignment 1 |                                                                                                    |                                                                                                    |     |                                                                |                              |          |      |
|-----------------------------------------|----------------------------------------------------------------------------------------------------|----------------------------------------------------------------------------------------------------|-----|----------------------------------------------------------------|------------------------------|----------|------|
| Assignment Instructions 🛩               |                                                                                                    |                                                                                                    |     | Assignment Details ~                                           | K 7                          | >        |      |
| <b>∷</b> -                              | 1/18                                                                                                    | ð                                                                                                    | ĿIJ | Q                                                              | GRADE<br>LAST GRADED ATTEMPT | -        | . /1 |
|                                         |                                                                                                    |                                                                                                    |     |                                                                | ATTEMPT<br>1/19/21 10:08 AM  |          | /1   |
|                                         | Founded in 1963, The Chinese University of Hong Kong (CUHK) is a forward-looking<br>comprehensive research university with a global vision and a mission to combine tradition<br>with modenity, and to bring together China and the West. CUHK teachers and students<br>hail from all around the world. CUHK graduates are connected worldwide through an<br>extensive <u>alumnin network</u> . |                                                                                                    |     | Submission   Submission   1155000000 ChanSiuKeung Assignment1. | docx                         | <u>*</u> |      |
|                                         | Teaching Excellence<br>As a top university in Hong Kong and Asia, CUHK<br>specialized knowledge and windom for life. The edu<br>by a flexible credit unit system, a <u>unlege system</u> , bil                                                                                                    | sims to narture students with both<br>ration experience here is distinguished<br>ingualism and multiculturalism. There |     |                                                                | ОК                           | Start N  | ew   |

To access 'Review Submission History' page, click on the assignment link. Please refer to Blackboard Help: Submit Assignments (https://help.blackboard.com/Learn/Student/Original/Assignments/Submit\_Assignments#resubmit-an-assignment\_OTP-4) (Resubmit an assignment) for more information.

Remember to check if your assignment was submitted successfully (Blackboard Help: Common Questions About

Assignments (https://help.blackboard.com/Learn/Student/Original/Assignments/Assignments\_FAQ) (How do I check that my assignment was submitted?)) after the submission.

Please note that students cannot delete or overwrite previous submissions.

### Request an additional attempt

In case you have used up the number of attempts, you are advised to contact the Instructor and TA/Support Staff and see if they approve an additional attempt or can ignore/clear/delete the incorrect one for you. If they have questions about those features, they are welcome to contact us at ITSC Service Desk (https://servicedesk.itsc.cuhk.edu.hk) or elearning@cuhk.edu.hk () and we will follow up with them.

If your instructor or TA/Support Staff permits a new submission attempt, be sure to verify that your assignment was successfully submitted:

- Ultra: Blackboard Help: Assessment Submission Confirmation (https://help.blackboard.com/Learn/Student/Ultra/Assignments/Submit\_Assignments/Confirmation)
- Original: Blackboard Help: Common Questions About Assignments (https://help.blackboard.com/Learn/Student/Original/Assignments/Assignments\_FAQ)

Contact us: ITSC Service Desk (https://servicedesk.itsc.cuhk.edu.hk) / elearning@cuhk.edu.hk